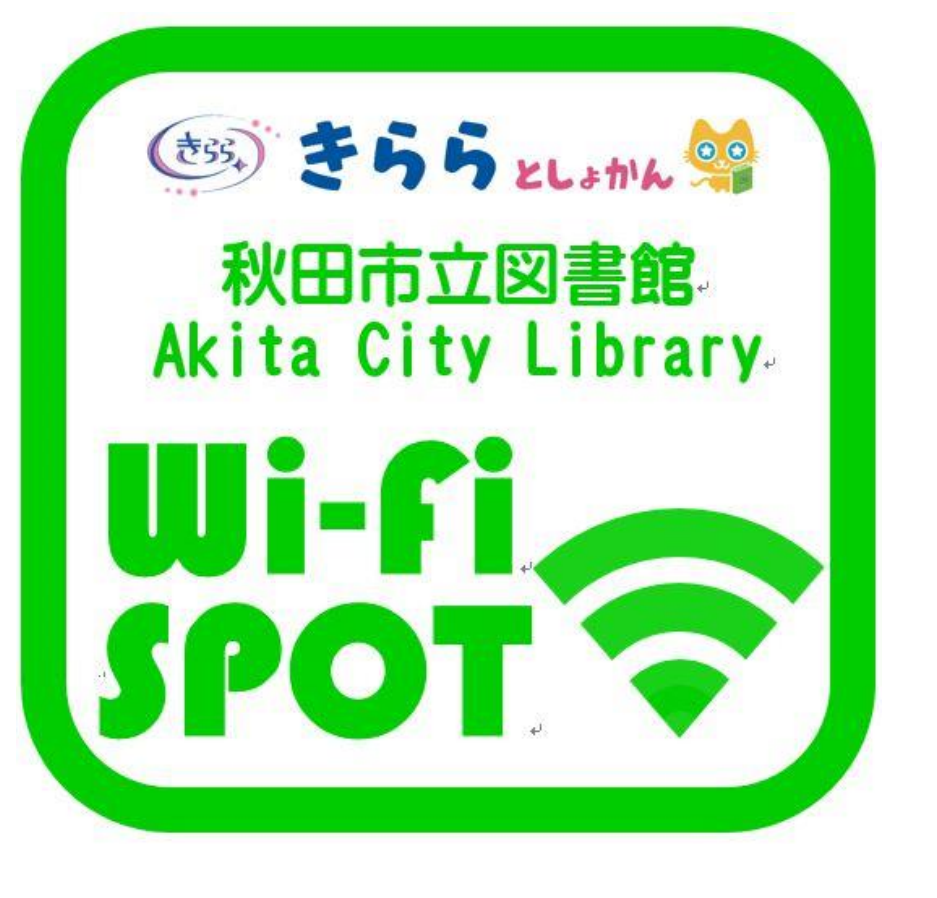

# **Akita City Library** Wi-Fi Manual

## 利用できる秋田市立図書館

• 中央図書館明徳館 • 明徳館河辺分館 • 新屋図書館 • 雄和図書館 ・フォンテ文庫 • 土崎図書館

## アンドロイドをお使いの方

④ Wi-Fi設定をオンにした上で、 ②「設定」をタップします。 ③「ネットワークとインターネット」 ⑤「akitacitylib」を ①ホーム画面で を選択します。 「Wi-Fi」をタップします。 タップして接続します。 「アプリケーションキー」を

⑥自動でポータルページが 表示されます。 →認証手続きへ

タップします。

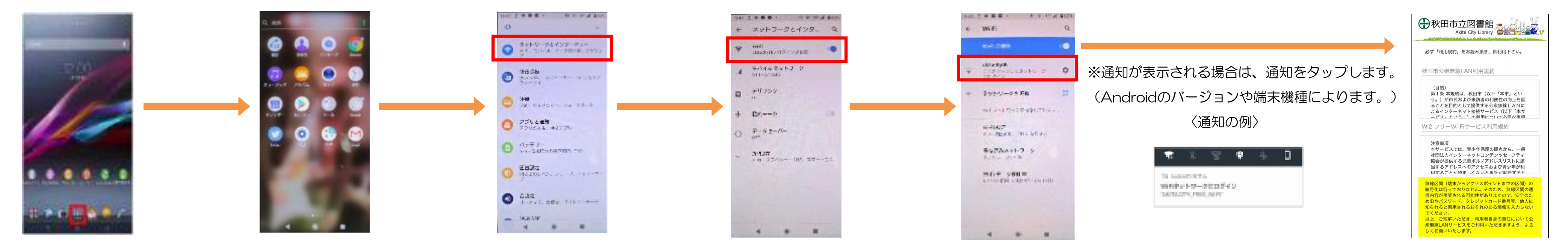

iPhoneをお使いの方

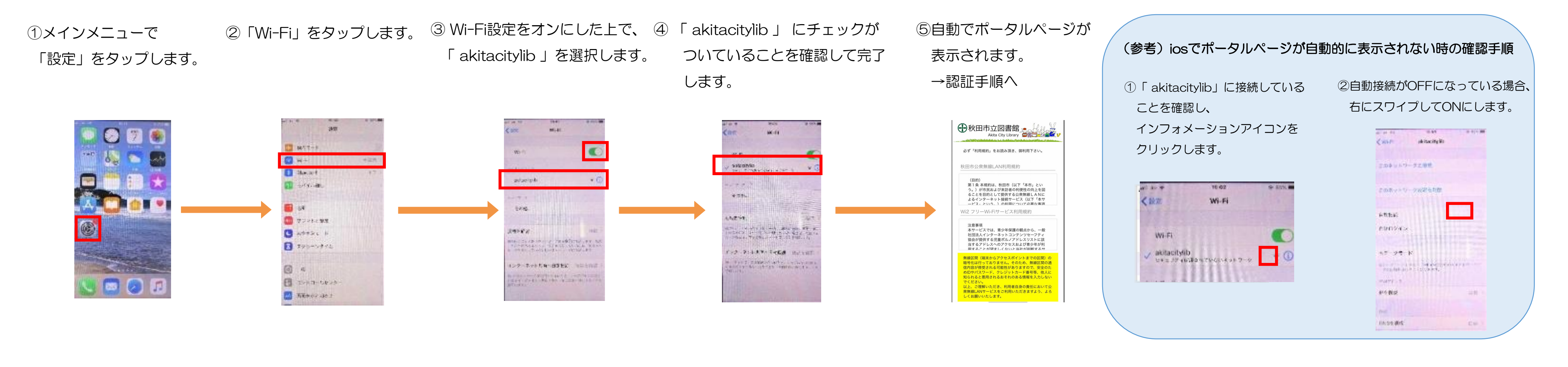

SNS認証を利用する場合

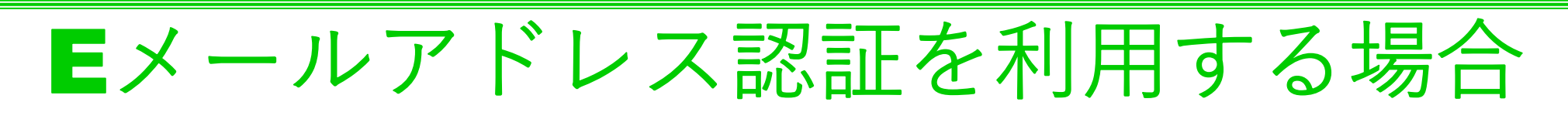

#### **STEP**

アカウント登録をしているSNS認証を 選びます。

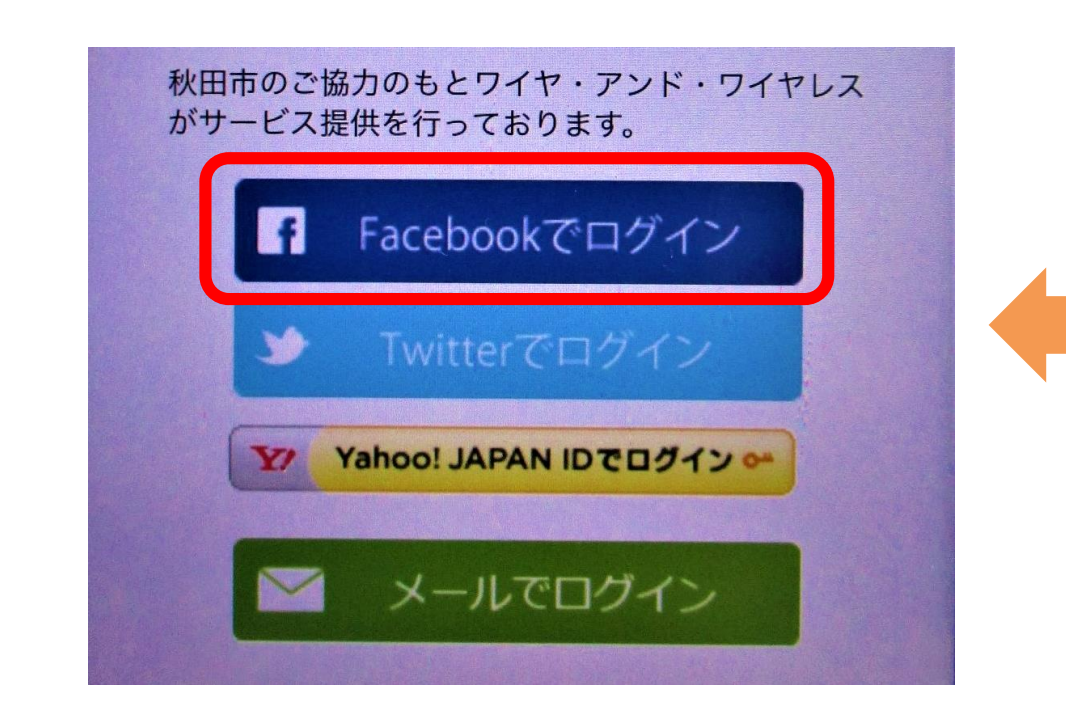

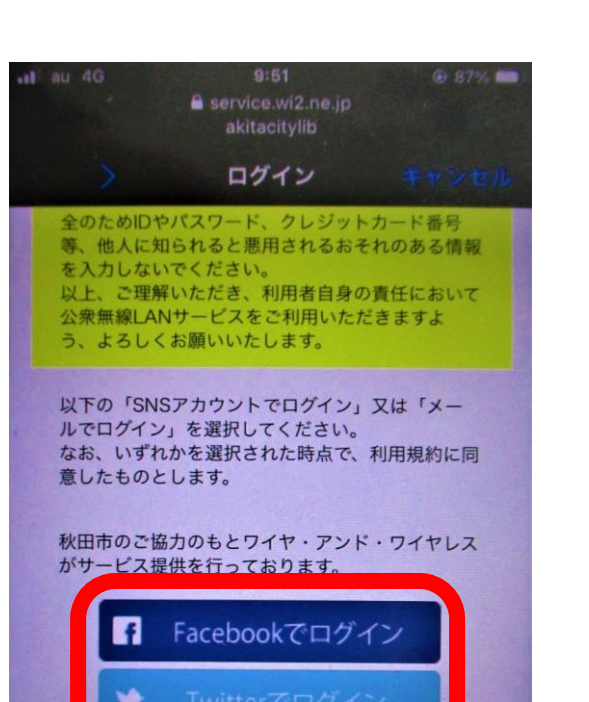

Yahoo! JAPAN IDCD2120

≥ メールでログイン

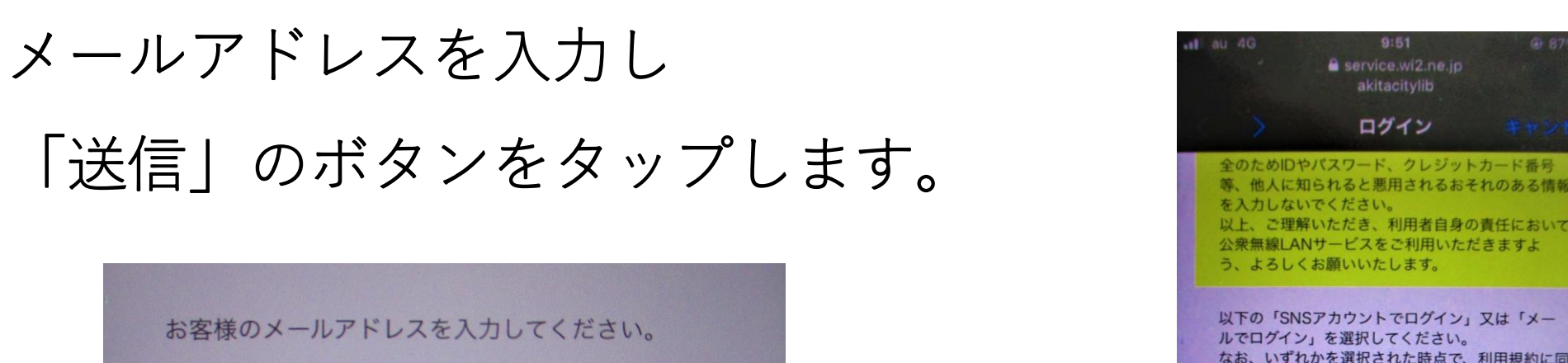

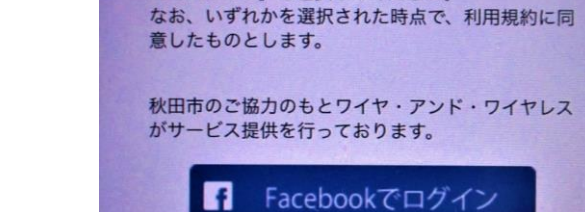

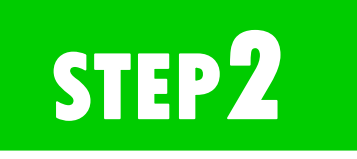

#### 表示されたSNS認証画面にIDとパス ワードを入力しログインします。

STEP 3

認証されるとインターネットに接続 出来ます。

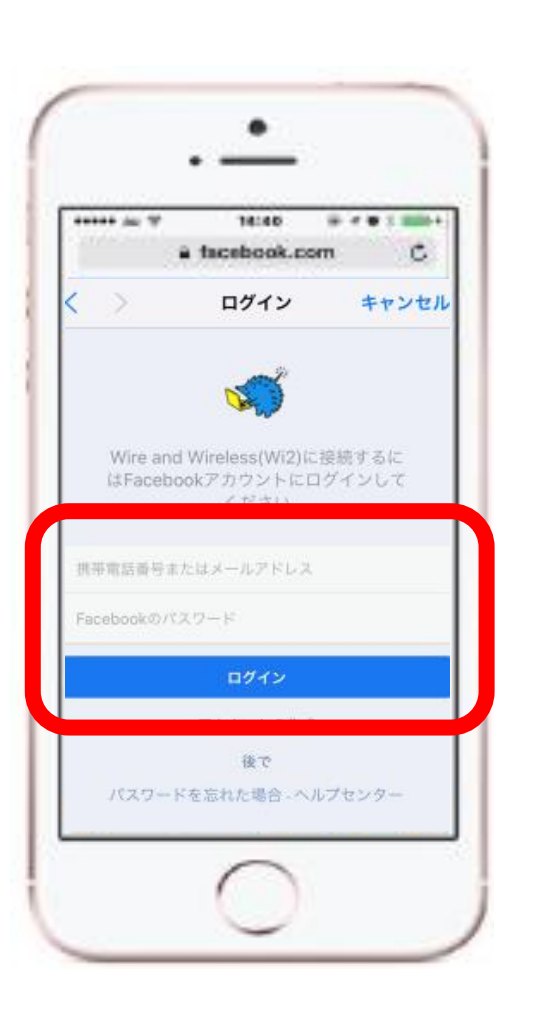

さい。 ご入力頂いたメールアドレスに、本登録用のメール を送信致しますので、5分以内に、届いたメールの 本文内に記載の本登録用URLをクリック頂き、本 登録を完了させてください。

メールアドレスをご入力後、「送信」を押してくだ

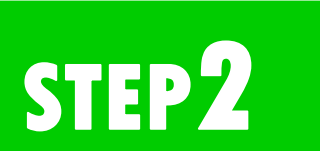

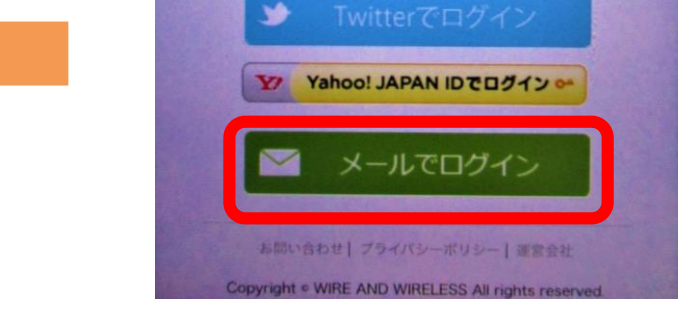

STEP 3

**STEP** 

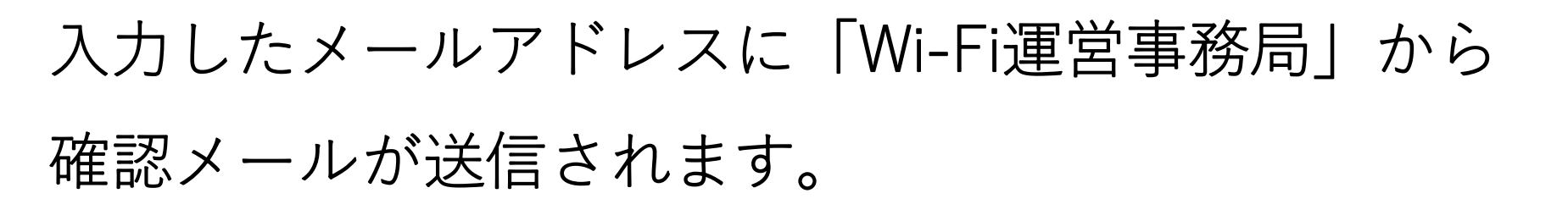

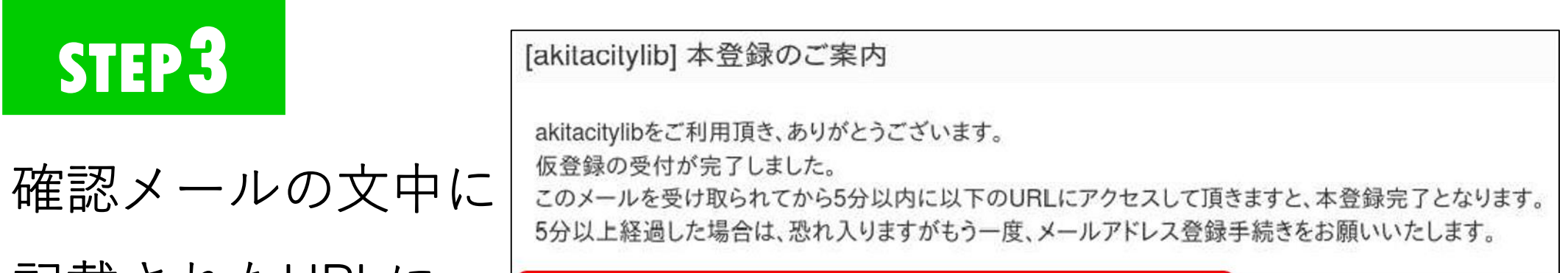

記載されたURLに

https://service.wi2.ne.jp/freewifi/akita-city-lib/email.html?email=

アクセスするとインターネットに接続できます。

### 不明な点がある場合はこちらの電話番号へお問い合わせください

# Akita City Library Wi-Fiのご利用に関するお問い合わせ先

TEL: 0570-783-506

Mail: wi-fi\_support@star.ocn.ne.jp

<受付時間:10時~18時(土休日含む)>